### Руководство по эксплуатации

#### смарт-часы Wise WG-KD008

Следуйте строго пошагово по инструкции

- 1. **Устанавливаем нано-сим-карту в часы.** Часы при этом выключены. Сим-карта должна быть с 2Gсвязью и интернетом (пока только МТС работает), предварительно отключаем Пин-код и все дополнительные сервисы оператора. Используем для этого отвертку, предоставленную в комплекте.
- 2. Заряжаем часы не менее 2, но не более 4 часов, для дальнейшей корректной работы батареи.
- 3. Установка приложения. Включаем интернет в своем смартфоне, скачиваем и устанавливаем приложение Global Tracker.

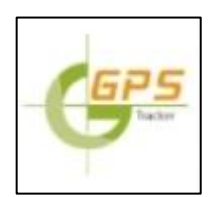

4. Регистрируемся в приложении.

|   |                      | 0                           |
|---|----------------------|-----------------------------|
|   | Login                | Registration                |
| 8 | Enter e-mail addre   | 255                         |
|   | Enter security coo   | le                          |
| 6 | 6 to 12 digits,lette | er password                 |
|   | the terms of         | of use and privacy policies |

- 1) Логин-адрес электронной почты
- 2) Код безопасности 123456
- Ваш пароль от 6 до 12 символов, цифры и латинские буквы
- Используя эту программу, вы соглашаетесь с условиями конфиденциальности
- 5) Нажимаете кнопку для продолжения

### Входим в приложение.

| Login                                    | Registration                   |
|------------------------------------------|--------------------------------|
| @list.ru                                 |                                |
| a                                        |                                |
| Remember my password<br>Запомнить данные | Forgot account<br>Забыл пароль |
| LOGIN                                    |                                |

Приложение сразу запросит номер телефона- вносим свой номер телефона, это телефон администратора приложения.

| K Back       | Email        | login  |                          |
|--------------|--------------|--------|--------------------------|
|              | ſ            |        |                          |
|              | Phone n      | umber  |                          |
|              | ОК           | (      |                          |
|              |              |        |                          |
| 1            | <b>2</b> ABC | 3 DEF  | -                        |
| <b>4</b> GHI | 5 JKL        | 6 MNO  |                          |
| 7  PQRS      | <b>8</b> TUV | 9 wxyz | $\langle \times \rangle$ |
| * #          | 0 +          | •      |                          |

## Далее привязываем часы к созданной учетной записи (аккаунту).

| < Logged in                                                                            |    |
|----------------------------------------------------------------------------------------|----|
| Login successful. Now bind<br>your account to a child watch,<br>by scanning a QR code. |    |
| BIND THE WATCH                                                                         |    |
| Жмем кнопку                                                                            | ). |

**Затем нужно просканировать QR-код с часов.** Включаем часы (удерживаем несколько секунд кнопку включения). При правильных настройках интернета на экране появится QR-код, который вы можете считать смартфоном, либо с прикрепленной лейбы на ремешке.

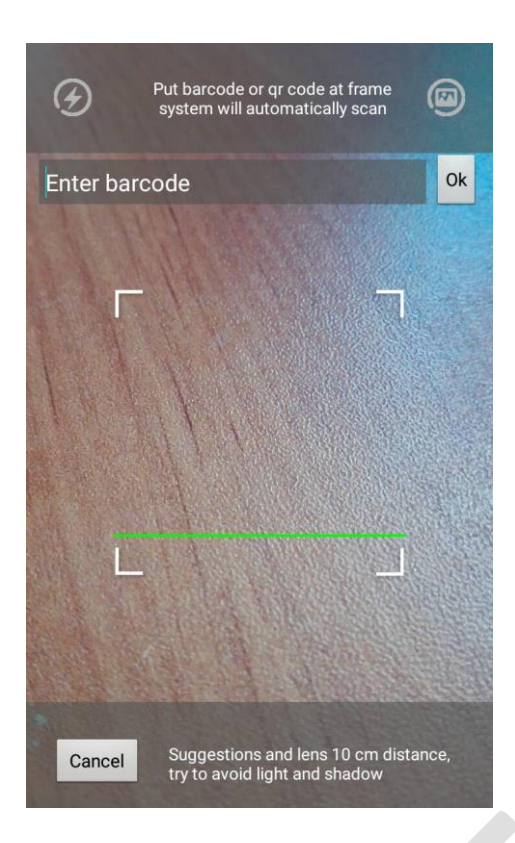

**Далее – заполняем информацию о ребенке**: Имя, пол, день рождения, рост, вес и номер симкарты в часах (в формате +375...). Жмем кнопку подтверждения, сохраняем.

# < Set up baby information

| Name Полина                   | $\times$ |
|-------------------------------|----------|
| Gender Female                 | >        |
| Birthdate 2016-11-29          | >        |
| Height 80cm                   | >        |
| Weight 12kg                   | >        |
| Phone number of the watch +37 | ′533×    |

CONFIRM

На этом моменте, если в часах есть интернет, происходит привязка часов к аккаунту и вы выйдете на главный экран.

Наличие интернета также подтверждают активные стрелочки передачи данных на экране часов:

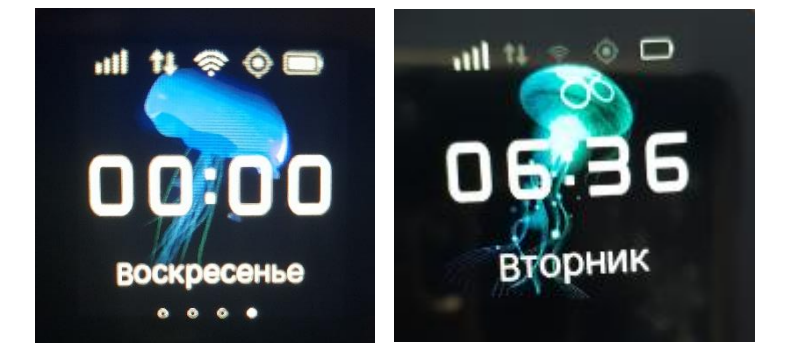

На втором смартфоне вы можете зайти под тем же аккаунтом и паролем. Если же не хотите давать свои данные, другой человек может зарегистрировать другой аккаунт, добавить эти же часы с помощью QR-кода. При этом приложение отправит запрос администратору устройства (тому, кто первый зарегистрировал часы). Администратор через свой аккаунт в приложении в течении 10 секунд должен дать разрешение на добавление опекуна.

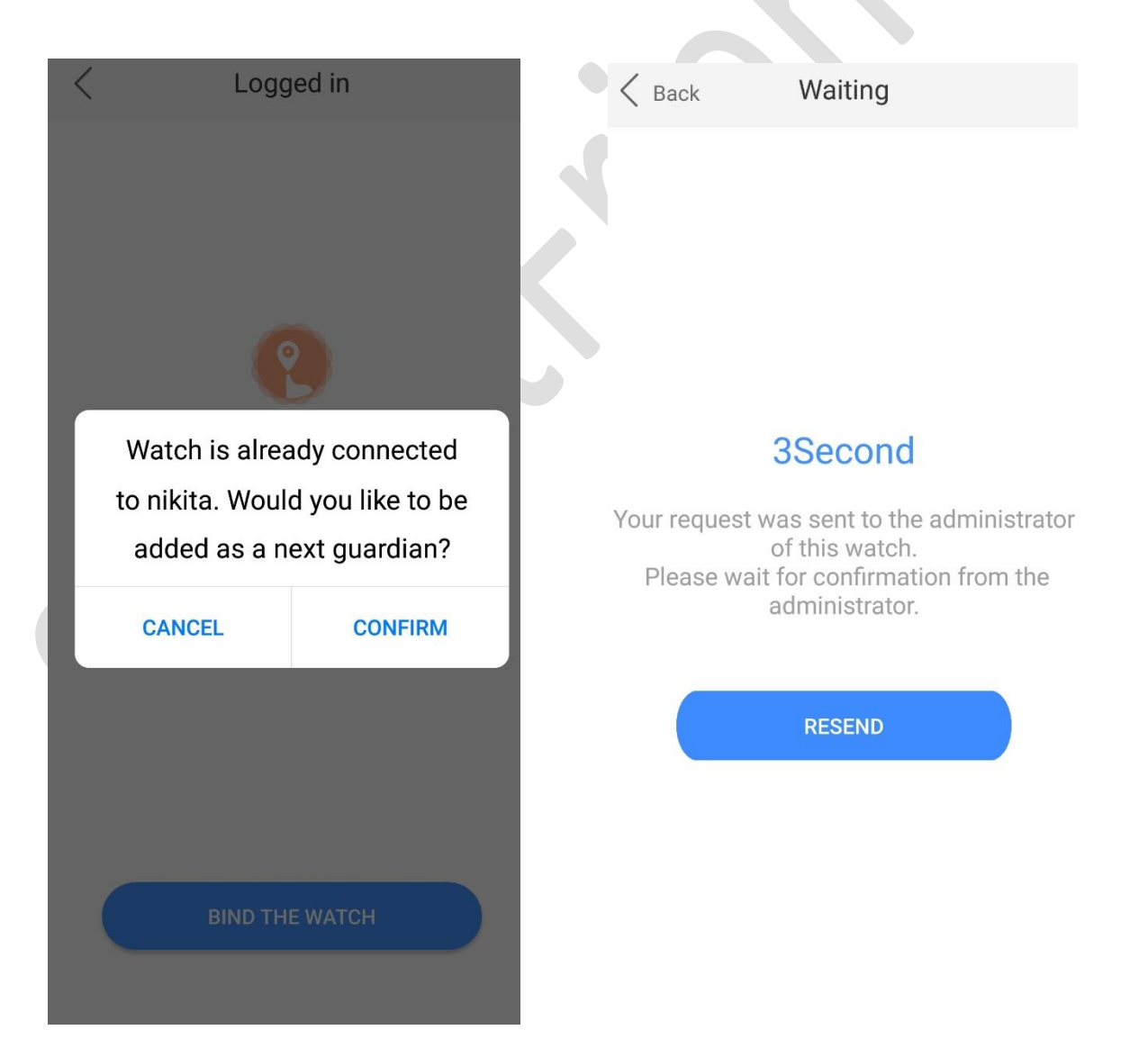

### 5. Использование.

### Главный экран

Каждая иконка является пунктом меню.

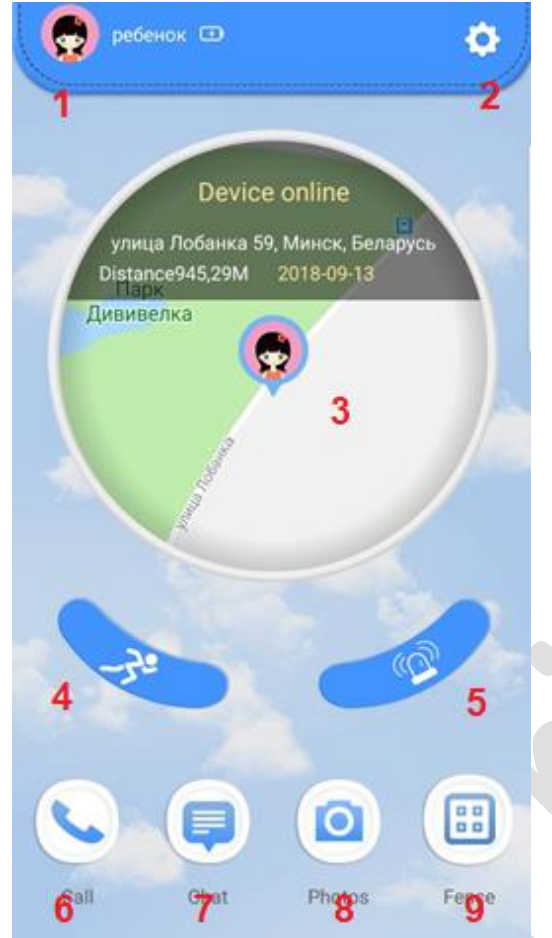

- 1) Управление часами
- 2) Настройки часов
- 3) Меню местоположения
- 4) Шагомер
- 5) Уведомления
- 6) Позвонить ребенку
- 7) Голосовой чат с ребенком
- 8) Дистанционное фото с часов
- 9) Геозоны